## PANDUAN DOWNLOAD DAN MEMINDAHKAN FILE KONFIGURASI EXAM BROWSER

1. Buka browser dan buka link berikut:

## https://testcbt.alizhar.sch.id

2. Kemudian gulir layar ke bawah, perhatikan pada bagian Safe Exam Browser, silakan klik "File Konfigurasi v.1.2" untuk men-*download* 

## SAFE EXAM BROWSER

| 🥌 File Konfigurasi v.1.2                                                                                                    |
|----------------------------------------------------------------------------------------------------|
| Installer macOS                                                                                                    |
| SEB dapat berjalan di 64-bit Intel Macs dengan sistem operasi berikut:                                                                                                    |
| <ul> <li>macOS 11 - Big Sur</li> <li>macOS 10.15 - Catalina</li> <li>macOS 10.14 - Mojave</li> <li>macOS 10.13 - High Sierra</li> <li>macOS 10.12 - Sierra</li> <li>macOS 10.11 - El Capitan</li> </ul> |
| 🔗 Installer Windows                                                                                                    |
| SEB dapat berjalan di 32-bit dan 64-bit dengan sistem operasi sebagai berikut:                                                                                                    |
| <ul> <li>Windows II</li> <li>Windows 10</li> <li>Windows 8.1</li> </ul>                                                                                                    |
| Untuk pengguna iPad, SEB bisa di download langsung dari Apps Store                                                                                                    |

3. Selanjutkan buka (Finder (untuk macOS) atau file explorer (pada Windows OS) lalu klik kanan/options dan pilih *copy*/ salin pada file yang sudah di *download* sebelumnya.

|                                       | < > Downlo       | ads                     | :≡ ≎ 📅         | ~ <sup>(†</sup> ) | ⊘ ⊙ ∽                      | Q     |
|---------------------------------------|------------------|-------------------------|----------------|-------------------|----------------------------|-------|
| Favorites                             | Name             |                         | Date Mo        | dified            | <ul> <li>✓ Size</li> </ul> | 1     |
| Applications                          | CBT Alizhar v1.2 | Open<br>Open With       | Today 1        | 1.39              |                            | 35 KB |
| Documents     Documents     Documents |                  | Get Info<br>Rename      |                |                   |                            |       |
|                                       | 8<br>8<br>0      | Duplicate<br>Make Alias | zhar v1.2.seb" |                   |                            |       |
| Wetwork                               |                  | Copy<br>Share           | ,              |                   |                            |       |
| Tags                                  | 2<br>5           | Burn to Disc            | ••             |                   |                            |       |

4. Kemudian pada layar *desktop* silakan klik kanan/options lalu pilih paste/ tempel.

5. Selanjutnya silakan klik dua kali / *doube click* untuk menjalankan aplikasi tersebut. Selesai

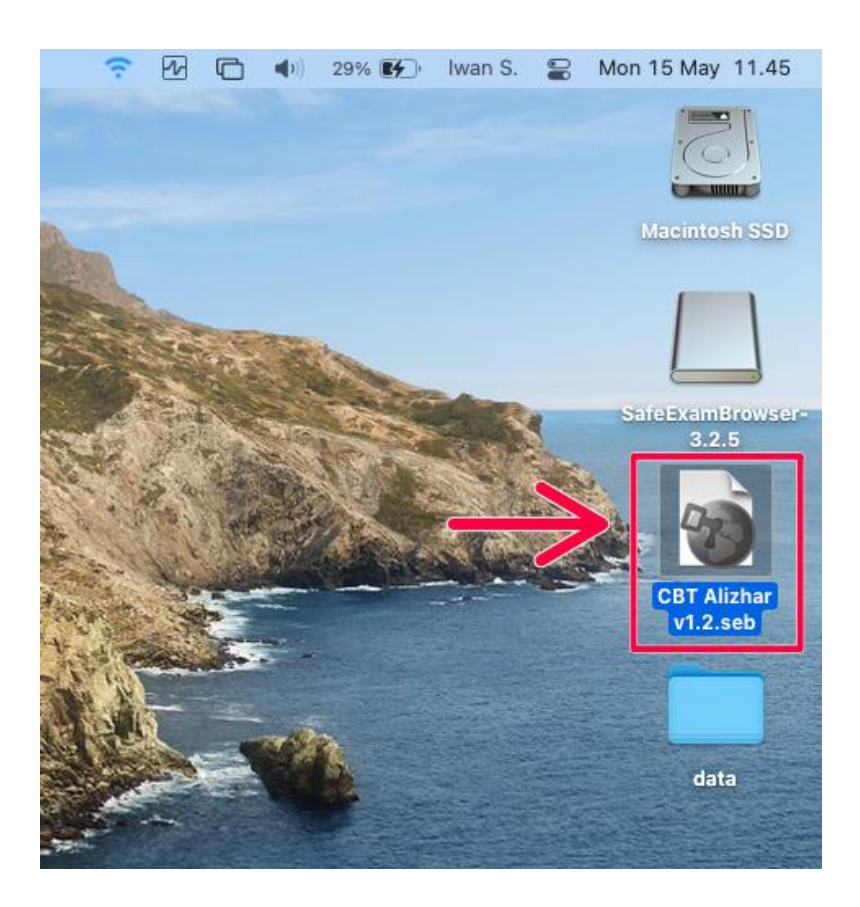